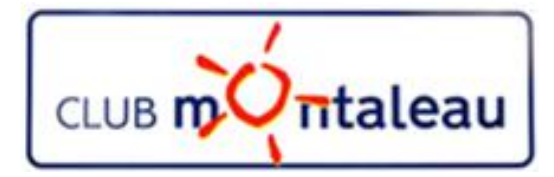

# LA PHOTO NUMERIQUE

# Application Photos de Windows 10 Session 5C

Création et modifications d'un Album automatique

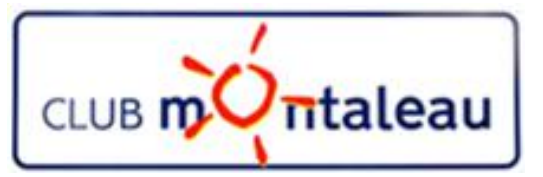

## Programme de formation 2018-2019

#### Sessions proposées :

- 1) La photo numérique en quelques mots Notions de base
- 2) Le SmartPhone: la prise de vue retouches à partir des fonctions de l'appareil -
- 3) Transfert des photos du Smartphone ou de la carte SD sur PC
- 4) Bonnes pratiques de gestion de la bibliothèque d'images numériques
  - A. effectuer une sauvegarde des fichiers photos
  - B. Mieux gérer le contenu de la photothèque en mettant en œuvre une métande de classement sur le disque dur du PC.

#### 5) L'application Photos de Windows

- a) Présentation, Paramétrage, Importation depuis le distact dur, depuis un périphérique USB
- b) outils de visualisation, de correction et de retouche
- c) Outils de création et de partage

#### 6) Google photos

- A. Sauvegarder et synchroniser la photothèque PC dans l'application Google Photos.
- B. Créer des Albums virtuels ainsi que des diaporamas ou des montages photos
- C. Rendre ces objets accessibles de son Smartphone et/ou de la tablette pour les visualiser dans la galerie Photos ou bien dans
- 5) Partager ses photos et ou albums avec famille et amis.
- 6) Utiliser un logiciel sur site marchand (MonAlbumPhoto, CEWE ....) pour préparer une commande d'album photo, d'un calendrier ou autre, que l'on aura préparé.
- 7) Techniques de numérisation des photos papier et diapositives pour les ranger dans la photothè`que numérique
- 8) Sauvegarder et synchroniser la phototèque dans le Cloud sur Google Drive pour pouvoir y accéder de n'importe où à partir du Smartphone ou de la tablette.

thème du jour

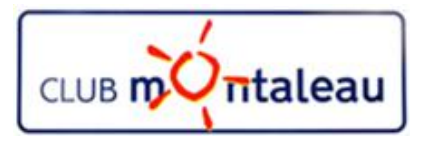

## **Application Photos : Création d'un Album automatique**

#### Pour créer un nouvel Album

- A. Sélectionner (Clic Gauche) Albums, en haut à gauche de la page d'accueil
- B. Sélectionner (Clic Gauche) Nouvel Album ici ou là
- C. Sélectionner ensuite tout ou partie d'une collection en faisant:
  - Clic gauche sur «Sélectionner tout» ou
  - Clic gauche dans chacune des cases de sélection des photos choisies.
- D. Faire enfin **Clic Gauche** sur **Crée**<u>r</u> lancer la création de l'album.

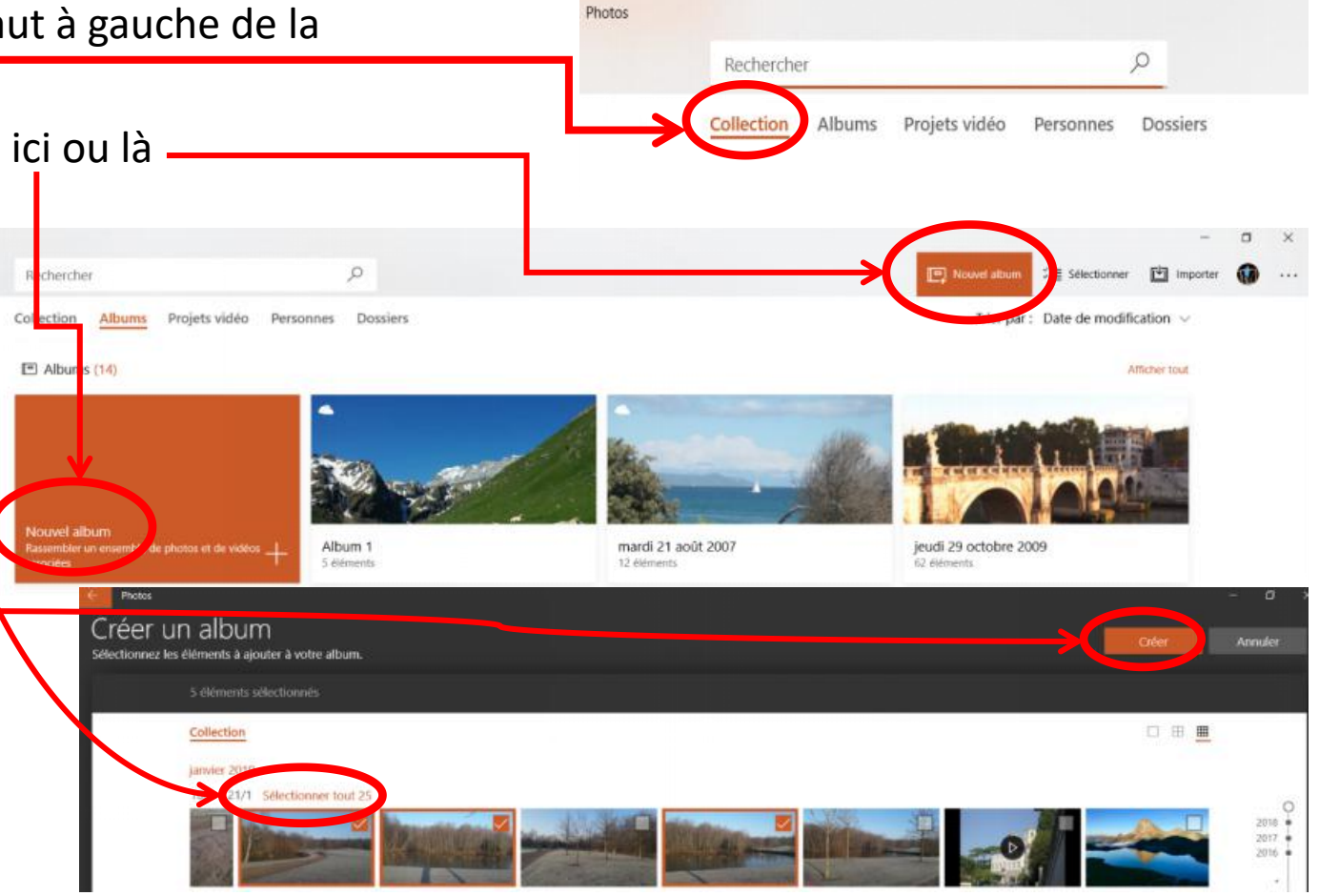

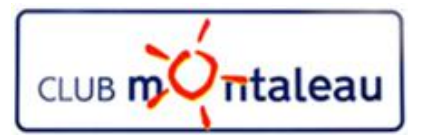

#### **Application Photos : Visualisation de l'album automatique**

Sur la page suivante, l'application présente :

- 1. Dans la partie haute: un aperçu de l'album en mode diaporama
- 2. Dans la partie basse: l'ensemble des photos contenues dans l'Album.

On peut donner un t<u>itre à l'Album en</u> l'inscrivant dans la zone identifiée par un crayon en haut de la page.

En sélectionnant **Regarder**, on peut visualiser la vidéo créée et découvrir le thème ainsi que la bande son choisis parl'application.

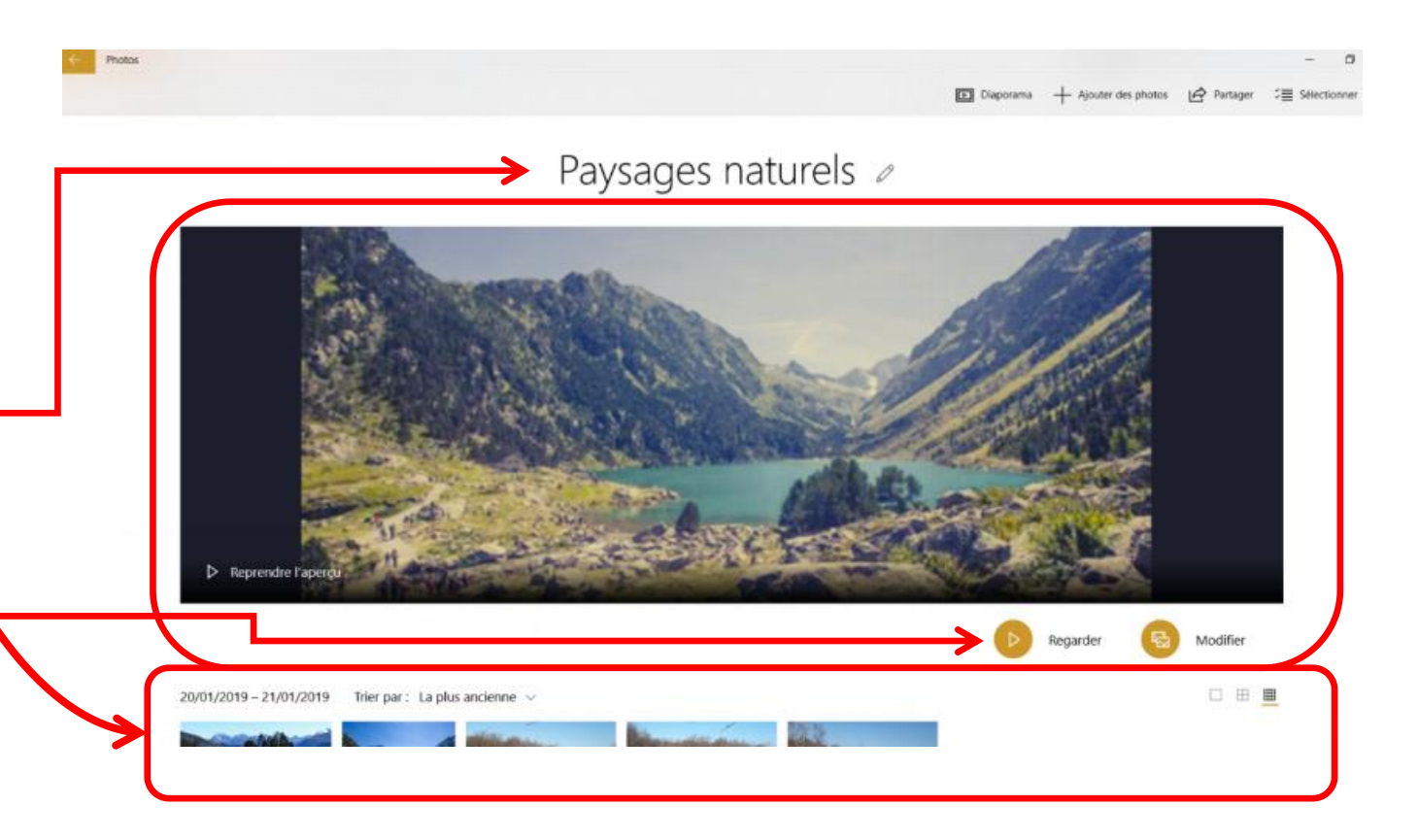

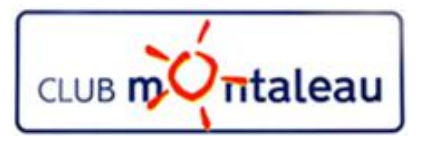

## **Application Photos : Modification de l'album automatique**

🔟 Daporama 🕂 Ajouter des photos 🖉 Partager 🔚 Selectione

- En sélectionnant Remixer pour moi, on obtient un nouvel album automatique dans lequel la bande son et thème sont différents
- On peut visualiser le diaporama autant de fois que l'on veut depuis le début en faisant clic gauche sur la petite flèche.
- On peut faire une visualisation pas à pas de la en faisant clic gauche maintenu sur le petit cercle sous le diaporama et en le déplaçant de gauche à droite.
- Vous noterez les chiffres qui s'inscrivent à droite de la petite flèche et au bout du trait horizontal . Il s'agit, pour le second, de la durée totale du diaporama et du temps écoulé depuis le début pour le premier.

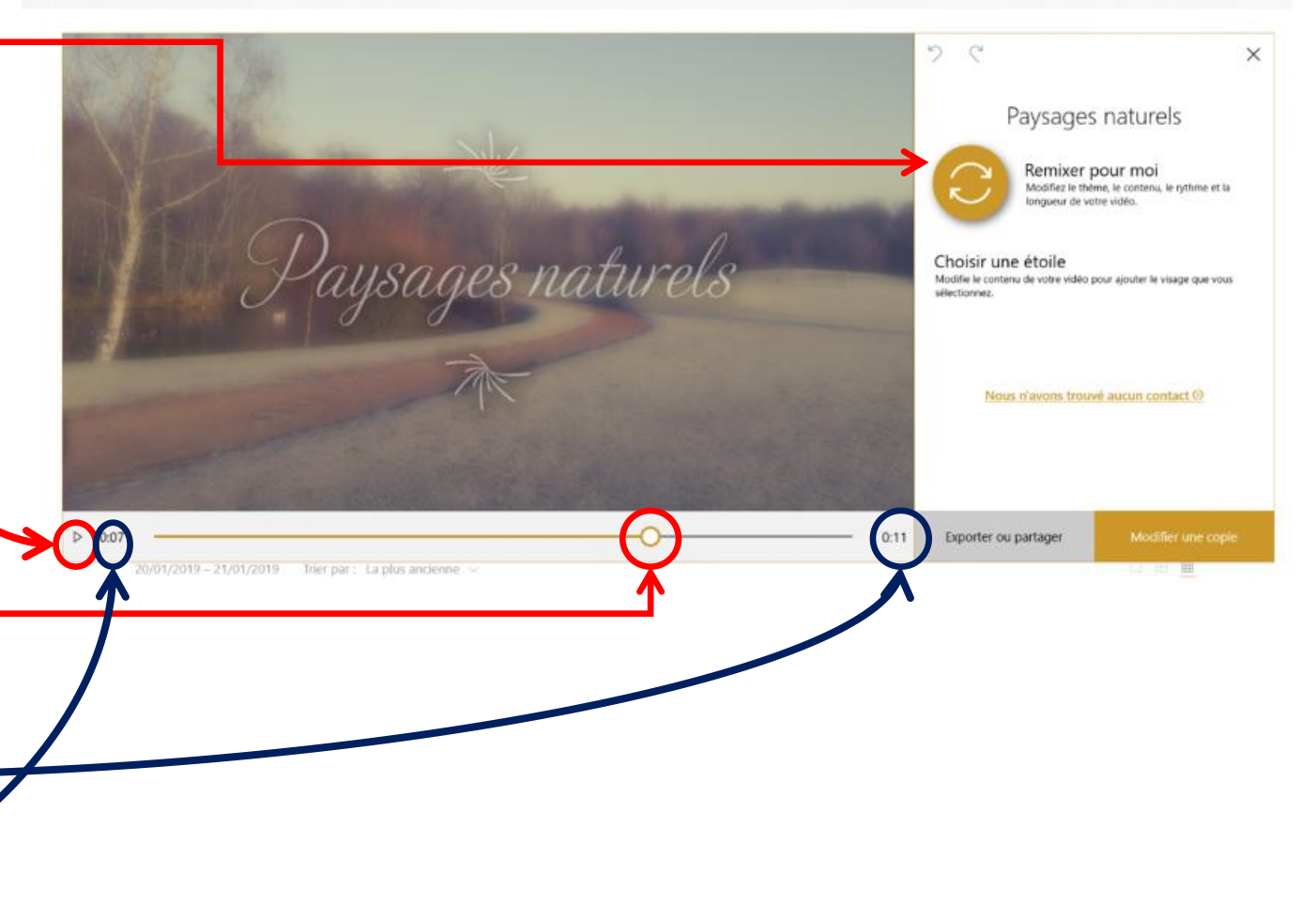

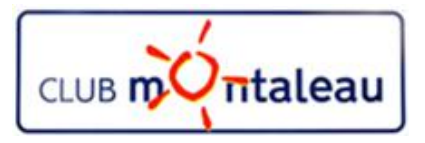

- Lorsque vous êtes satisfait du résultat en terme de contenu, de durée et de présentation, vous allez pouvoir exporter l'album sur le disque dur du PC.
- L'exportation est mise en oeuvre en faisant Clic gauche sur Exporter/Partager
- Avant l'exportation, l'application vous donne le choix entre trois tailles de fichier:
  - S comme Small (Petite taille) pour un partage via courrier électronique.
  - M comme Medium ( taille moyenne) pour un partage en ligne
  - L comme Large (grande taille) pour une visualisation sur grand écran

#### **Application Photos : Exporter ou partager 1/4**

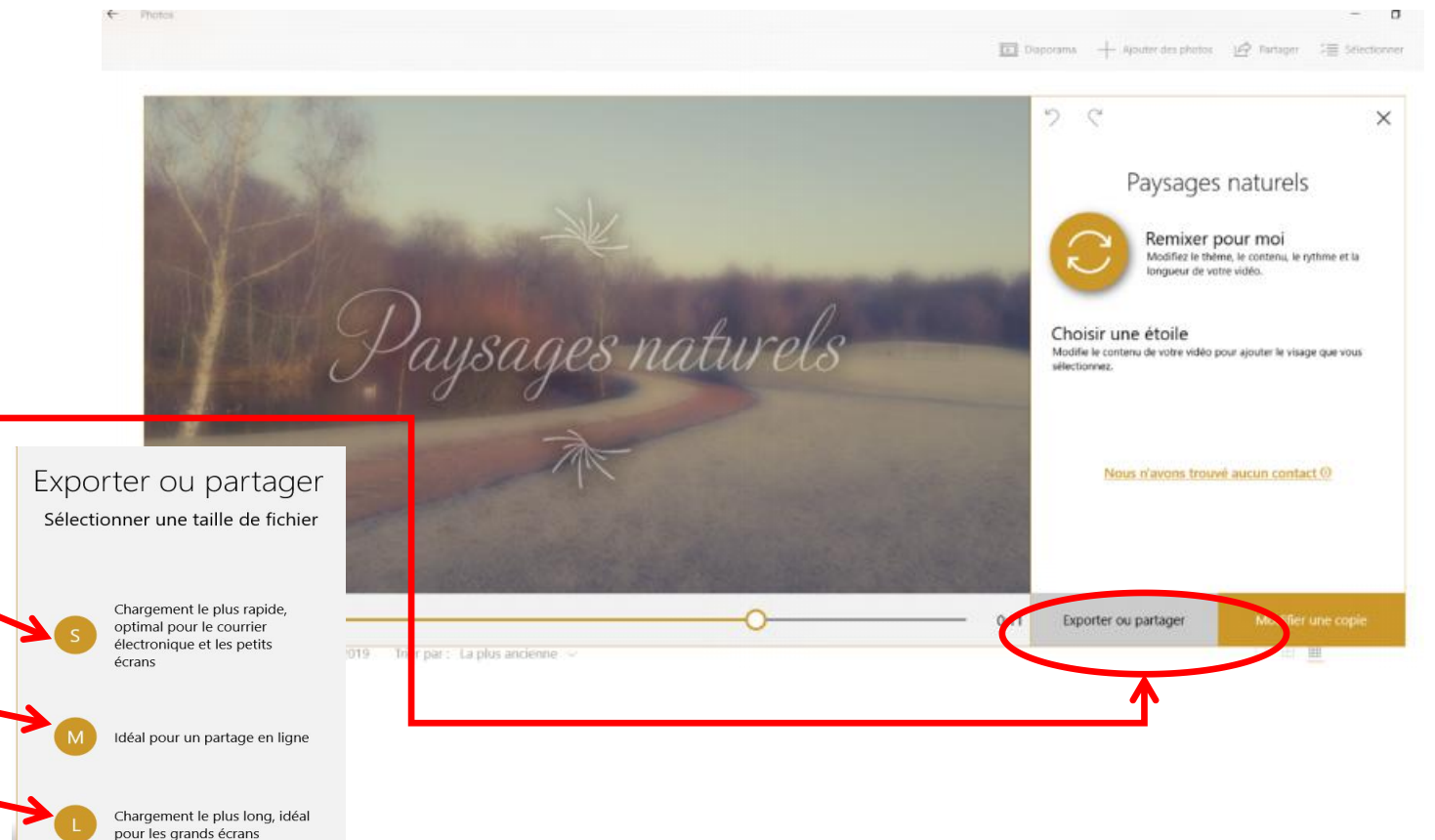

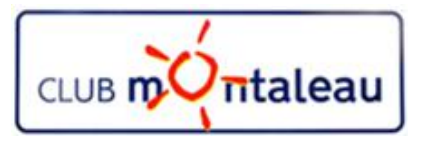

## **Application Photos : Exporter ou partager 2/4**

- L'application Photos vous indique ensuite où le fichier vidéo contenant votre Album a été stocké.
- Le choix entre trois options vous est présenté :
  - Afficher dans cette application:
    - L'application vous présente l'écran contenant la collection de photos et vous retrouvez votre Album dans les dossiers de la partie haute de l'écran.
  - > Afficher dans l'explorateur de fichiers:
    - L'application déclenche l'ouverture de l'explorateur de fichiers dans le sous-dossier
      Vidéos-exportées. A partir de là, vous pouvez agir de différentes façon sur le fichiers vidéo :
      - Lancer la vidéo en faisant un double clic gauche sur le fichier.
      - Déplacer le fichier dans le sous-dossier de votre choix dans la Photothèque.
      - Supprimer le fichier si vous ne souhaitez pas le garder.
      - Etc....
  - Partager sur les réseaux sociaux, ou par courrier électronique : voir ci-après

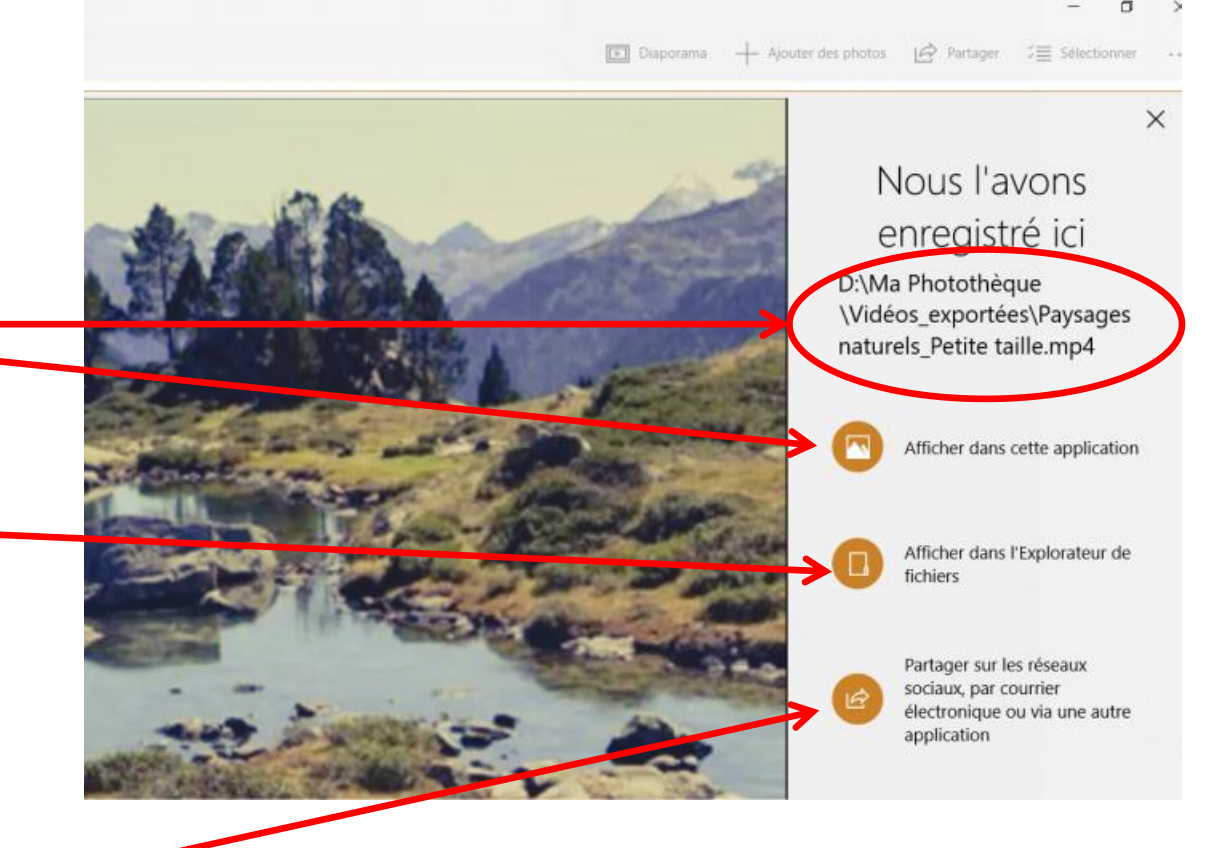

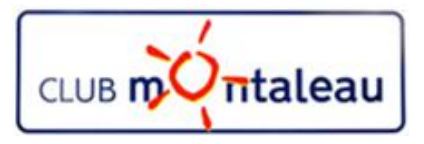

## **Application Photos : Exporter ou partager 3/4**

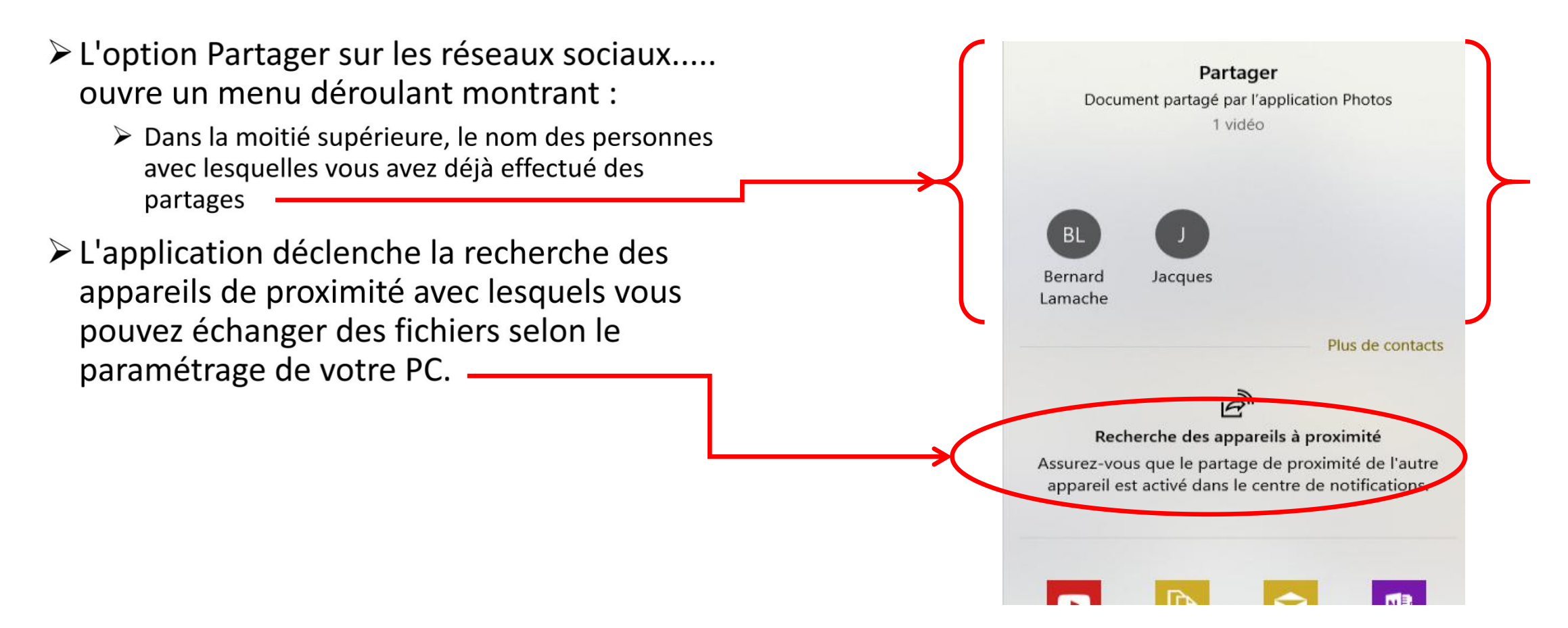

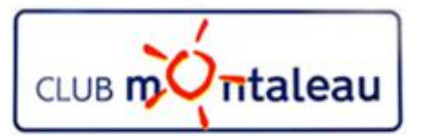

#### **Application Photos : Exporter ou partager 4/4**

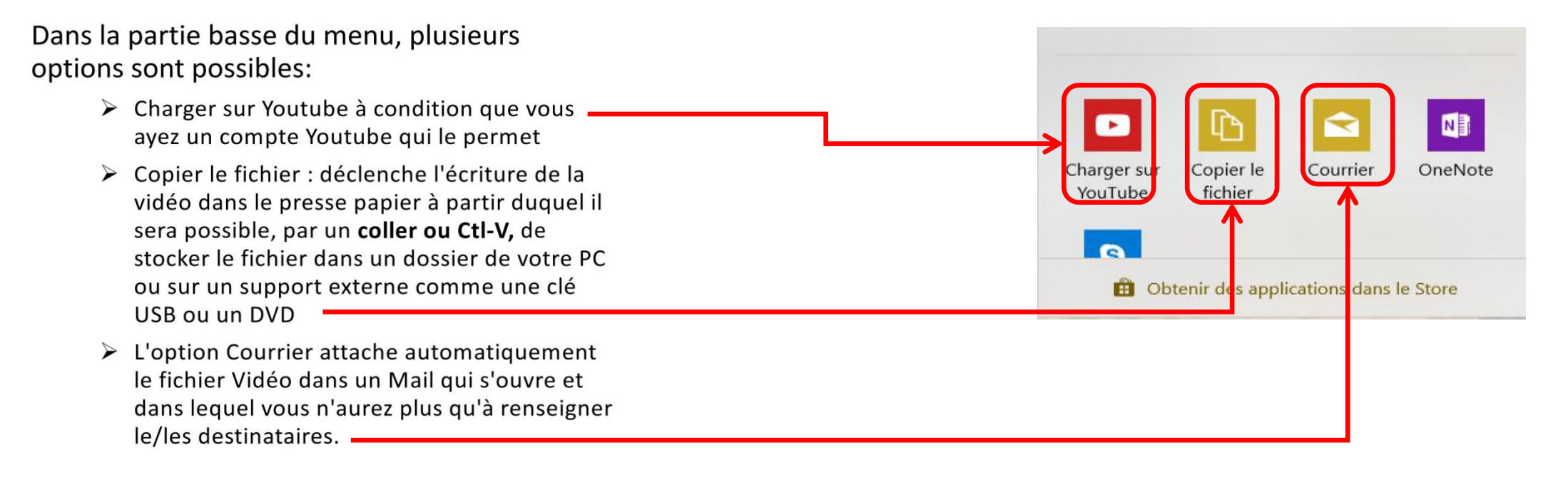

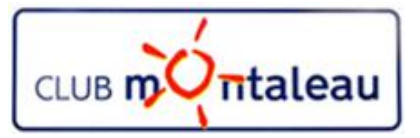

## **Application Photos : partager par courrier**

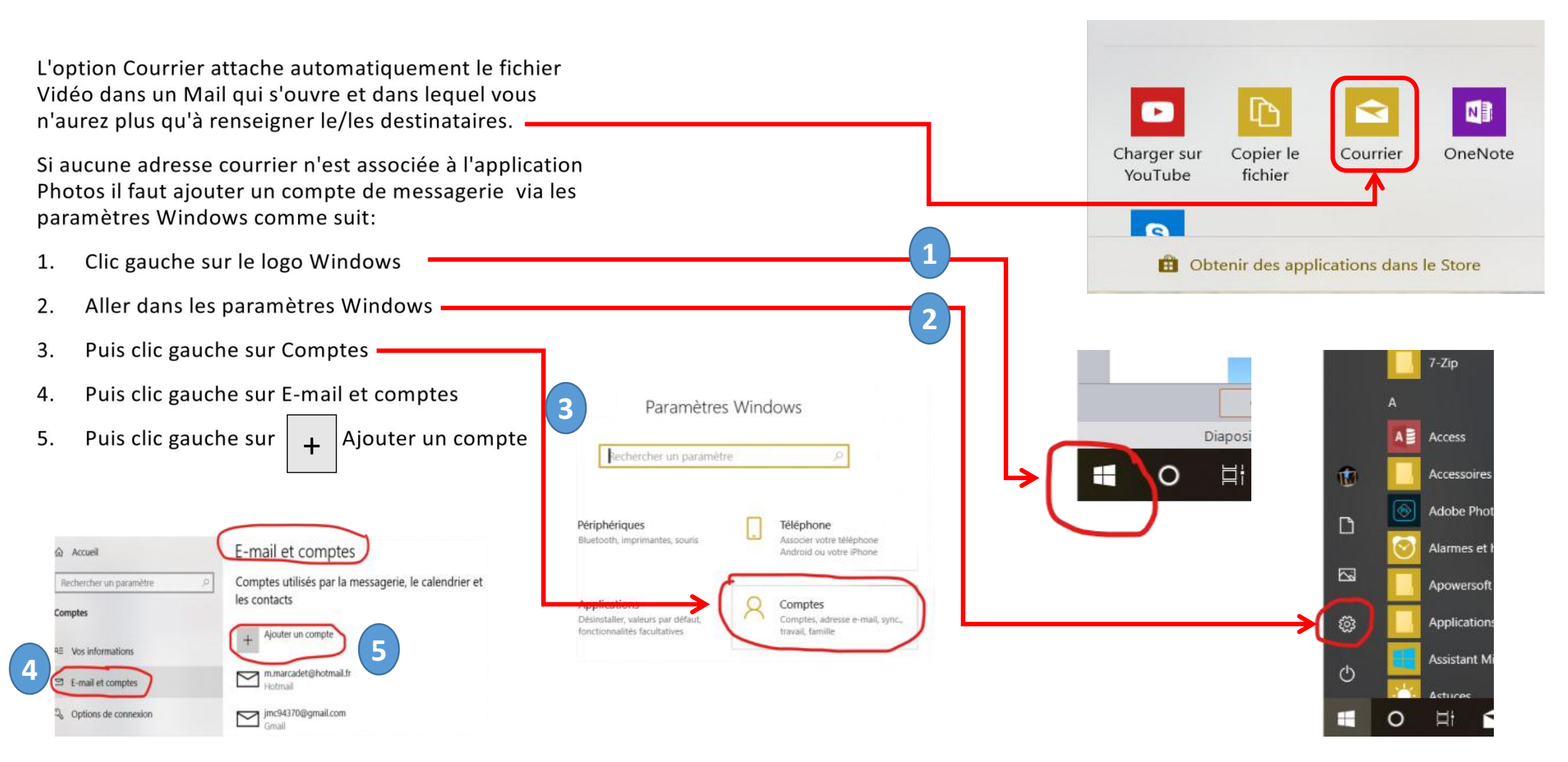

JM :12/12/2018